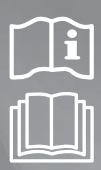

# Klimatizačné zariadenie Návod na použitie

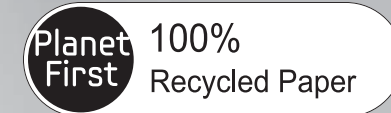

Tento návod je vytlačený na 100% recyklovaný papier.

predstavte si možnosti

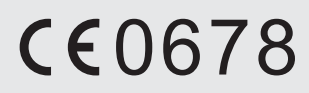

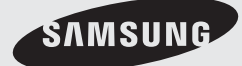

# Funkcie inteligentnej klimatizácie ovládanej prostredníctvom siete (SMART)

**Praktické ovládanie klimatizácie inteligentnou aplikáciou Smart A/C pomocou smartfónu!** Klimatizáciu môžete pomocou aplikácie Smart A/C pohodlne ovládať kdekoľvek.

# Obsah

| Príprava                                                                                 |    |
|------------------------------------------------------------------------------------------|----|
| Inštalácia siete                                                                         |    |
| Kontrola pred použitím bezdrôtového routera                                              | 3  |
| Pripojenie do siete                                                                      |    |
| Prepojenie bezdrôtového IP routera s klimatizáciou                                       | 3  |
| Kontrola inštalácie Wi-Fi modulu                                                         | 4  |
| Demontáž Wi-Fi modulu                                                                    | 4  |
| Montáž Wi-Fi modulu                                                                      | 5  |
| Kontrola stavu pripojenia na paneli displeja                                             | 5  |
| Kontrola siete                                                                           | 6  |
| Prepojenie bezdrôtového routera s klimatizáciou v sieti (Výber jedného z dvoch spôsobov) | 7  |
| Registrácia služby                                                                       | 12 |
| Registrácia klimatizácie                                                                 | 12 |
|                                                                                          |    |

#### Základné funkcie

| Používanie aplikácie Smart A/C          |  |
|-----------------------------------------|--|
| Domovská obrazovka (Home)               |  |
| Sprístupnenie v domácnosti              |  |
| Ovládanie klimatizácie                  |  |
| Nastavenie ďalších funkcií klimatizácie |  |
| Nastavenie funkcie časovača             |  |
| Nastavenie informácií o klimatizácii    |  |
| Sprístupnenie mimo domov                |  |

#### Ďalšie informácie

| Riešenie problémov   |                   | 1 | 19 |
|----------------------|-------------------|---|----|
| Informácie o otvoren | om zdrojovom kóde |   | 20 |

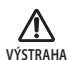

- i. Výstraha pred vystavením vplyvu RF (rádiofrekvenčného) rušenia pri inštalácii tohto modulu A dodržiavajte odstup ostatných zariadení min. 20 cm.
- ii. Výstraha o zákaze inštalovania tohto modulu a jeho súčasnom používaní s iným rádiofrekvenčným zariadením bez dodatočného posúdenia alebo súladu s pravidlami FCC.
- iii. Pokyny pre označovanie hostiteľského (hlavného) systému. Hostiteľský systém musí obsahovať označenie s informáciou: "FCC ID: A3LSWL-B70F".

# Inštalácia siete

[Connecting Network] (Pripojenie do siete) Prepojenie bezdrôtového IP routera s klimatizáciou.

O

[Registering service] (Registrácia služby) Sprístupnenie web-stránky http://www.samsungsmartappliance.com a zaregistrovanie služby.

# Kontrola pred použitím bezdrôtového routera

\* Tento Wi-Fi modul Aircon podporuje len nasledovné tri typy šifrovania (zabezpečenia).

- Voľné (Bez šifrovania), WPA/TKIP, WPA2/AES
- Ak sa používa iný typ šifrovania, nemusí byť možné vytvoriť Wi-Fi pripojenie.
- Ak budete klimatizáciu ovládať cez Wi-Fi sieť, interiérovú jednotku namontujte do blízkosti bezdrôtového routera. V prípade, že Wi-Fi signál nie je kvalitný, v závislosti od intenzity Wi-Fi signálu sa môže aplikácia Smart A/C odpojiť.
- Aby bolo možné používať aplikáciu Smart A/C, smartfón musí byť v dosahu Wi-Fi signálu.
- Pri mobilnom prístupe na Internet je možné aplikáciu Smart A/C používať, ak je pre prístup do Wi-Fi siete aktivovaný modul pre mobilné pripojenie.
- Tento produkt podporuje len protokol DHCP (Dynamic Host Configuration Protocol). Ak používatelia používajú existujúci bezdrôtový router, musí byť aktivovaná funkcia voľby servera DHCP.
- Pre bezdrôtový router vyberte kanál, ktorý sa práve nepoužíva.
- Ak je bezdrôtový router pripojený v inom než vyššie uvedených režimoch, router sa nemusí prepojiť s klimatizáciou alebo nemusí fungovať. Ak chcete používať štandard 802.11n, odporúča sa šifrovanie WPA2/AES.
- Na kvalitu pripojenia k bezdrôtovej sieti môže mať vplyv okolité bezdrôtové prostredie.
- Ak poskytovateľ internetových služieb trvalo zaregistroval používateľa PC alebo MAC adresy (unikátne identifikačné číslo), klimatizácia sa nemusí pripojiť na Internet. Ak pripájate na Internet iné zariadenia než PC, informujte sa u vášho poskytovateľa pripojenia na Internet o postupoch potrebných pre pripojenie na Internet.
- Ak váš poskytovateľ internetových služieb vyžaduje pre pripojenie na Internet meno (ID) alebo heslo, klimatizácia sa nemusí dať pripojiť na Internet. V takomto prípade je nutné pri pripájaní na Internet zadať meno (ID) alebo heslo.
- Internetové pripojenie môže zlyhať kvôli problémom s bránou Firewall. V takomto prípade kontaktujte vášho poskytovateľa internetových služieb.
- Ak nie je možné pripojiť sa na Internet ani po vykonaní postupu určeného vašim poskytovateľom internetových služieb, kontaktujte servisné stredisko Samsung.

# Pripojenie do siete

## Prepojenie bezdrôtového IP routera s klimatizáciou

- Informácie o inštalácii bezdrôtového routera pozri v jeho návode na použitie.
- Inteligentná klimatizácia Samsung podporuje komunikačné protokoly IEEE 802.11 b/g/n (2,4 GHz).
- Informácie o inštalácii bezdrôtového routera pozri v jeho návode na použitie. Spoločnosť Samsung neposkytuje zákazníkom návod na použitie bezdrôtového routera.
- Necertifikovaný router sa nemusí dať prepojiť s klimatizáciou.
- Certifikovaný router má logo na obale alebo v návode

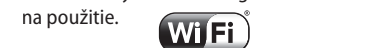

CERTIFIED

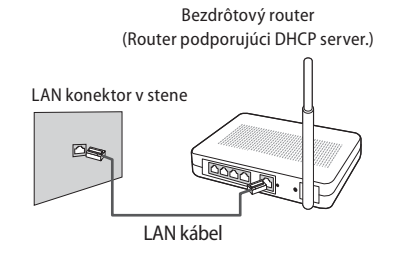

# Pripojenie do siete

## Kontrola inštalácie Wi-Fi modulu

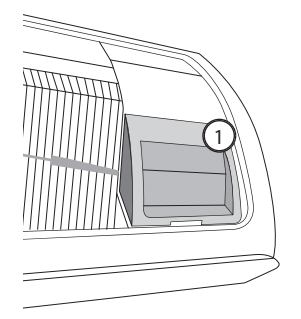

- Otvorte kryt filtra a skontrolujte osadenie Wi-Fi modulu (①) na prednom paneli. Stav prepojenia Wi-Fi modulu s bezdrôtovým routerom je možné skontrolovať podľa postupu kontroly pripojenia Wi-Fi modulu popísaného na nasledovnej strane.
- Ak chcete vymeniť Wi-Fi modul (montáž alebo demontáž), postupujte podľa nasledovných pokynov.
  - Pri výmene Wi-Fi modulu je potrebné skontrolovať MAC adresu vyznačenú na module alebo spodnej časti interiérovej jednotky a upraviť informácie o zariadení v "Registrácii služby".

## Demontáž Wi-Fi modulu

Þ

INFO

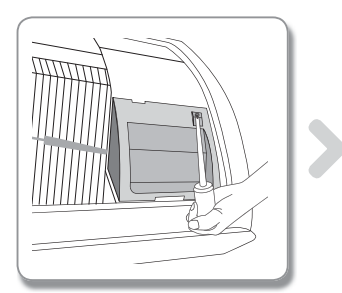

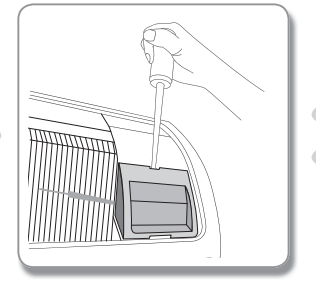

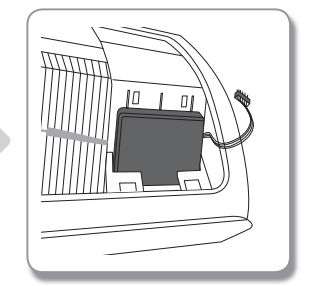

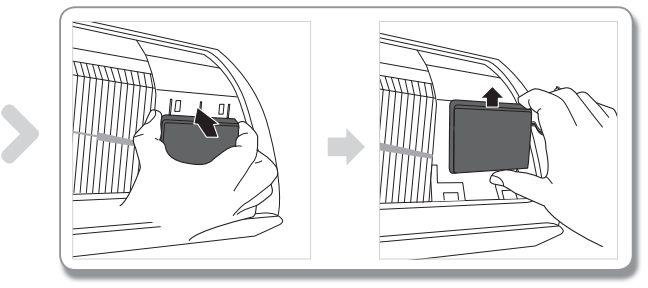

- 1. Zložte kryt vnútorného panela.
- 2. Odpojte kábel Wi-Fi modulu.
- 3. Uvoľnite háčik v hornej časti Wi-Fi modulu a potlačením nahor ho demontujte.

## Slovensky-4

## Montáž Wi-Fi modulu

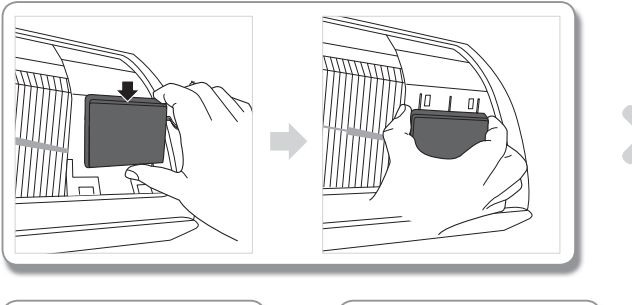

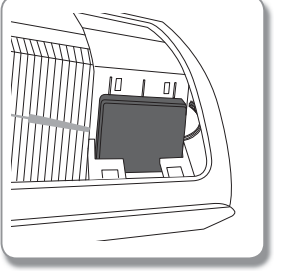

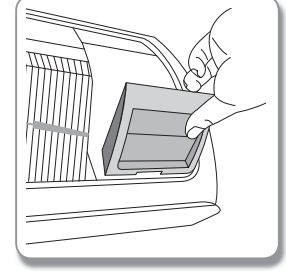

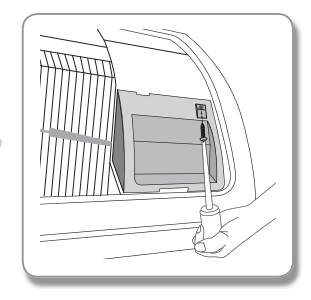

- 1. Vtlačte Wi-Fi modul dnu do slotu a upevnite háčik v jeho hornej časti.
- 2. Pripojte kábel Wi-Fi modulu.
- 3. Zatvorte kryt vnútorného panela.

## Kontrola stavu pripojenia na paneli displeja

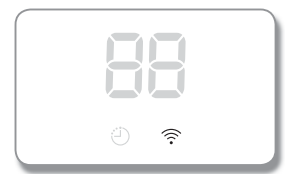

- Popis displeja pre Wi-Fi
- LED indikátor Wi-Fi nesvieti: Nepripojené k prístupovému bodu (AP) Nepripojené na Internet
- LED indikátor Wi-Fi bliká: Pripojené k prístupovému bodu (AP) Nepripojené na Internet
- LED indikátor Wi-Fi svieti:
  Pripojené k prístupovému bodu (AP)
  Pripojené na Internet

## Kontrola siete

Ŵ

POZOR

Skontrolujte, či sa bezdrôtový router prepojil so smartfónom.

Ak smartfón nie je pripojený na Internet, sieťovú funkciu klimatizácie nie je možné používať.

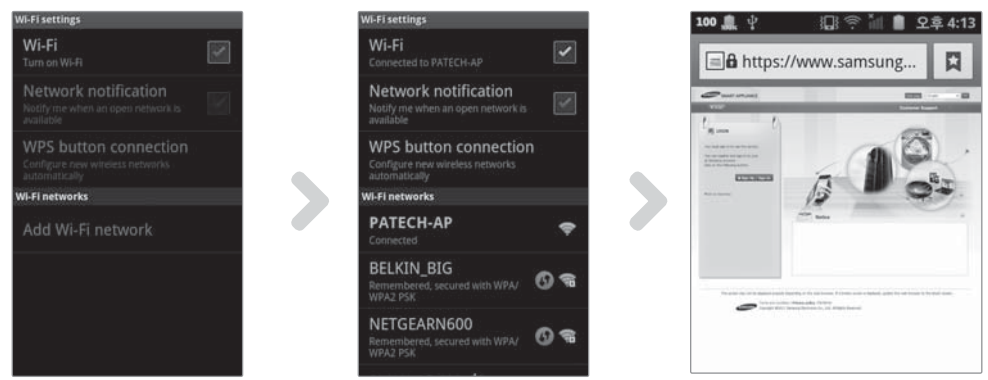

- 1. Vyhľadajte bezdrôtový router na smartfóne.
- 2. Zo zoznamu routerov (pripojení) vyberte bezdrôtový router, ktorý chcete používať.
- 3. Skontrolujte, či má smartfón prístup na web-stránku http://www.samsungsmartappliance.com na Internete.

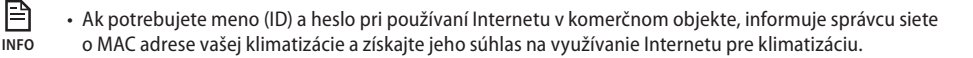

 Ak je pre využívanie Internetu potrebná privátna inštalácia programu vášho internetového poskytovateľa, nebude možné klimatizáciu pripojiť na Internet.

#### Prepojenie bezdrôtového routera s klimatizáciou v sieti (Výber jedného z dvoch spôsobov)

#### Pripojenie k sieti pomocou aplikácie v smartfóne

P

INFO

Nastavenie aplikácie v smartfóne Samsung (smartfón s OS Android)

 Používatelia smartfónov s OS Android si môžu stiahnuť aplikáciu Smart A/C pomocou vyhľadania kľúčových slov "Samsung, Smart A/C, Air, Conditioner" v obchode Play alebo medzi aplikáciami Samsung Apps.

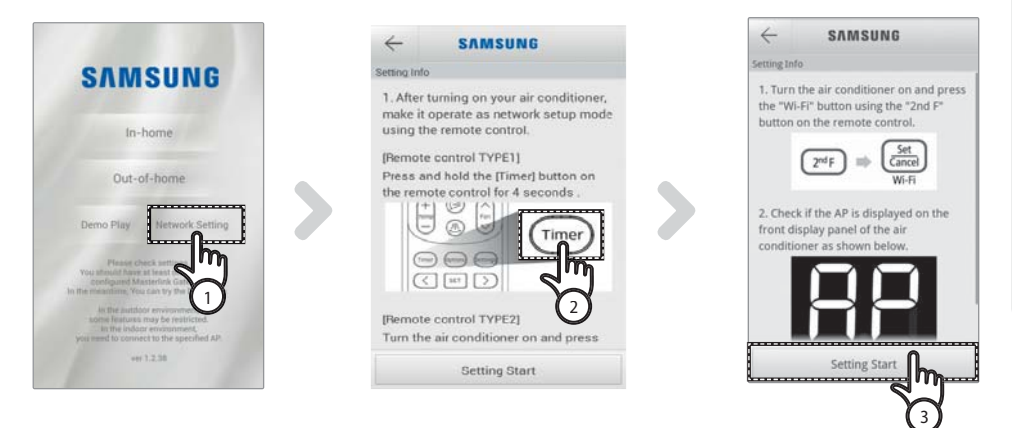

- 1. Po spustení aplikácie Smart A/C zatlačte na [Network Setting] (Nastavenie siete).
- [Remote control TYPE 1] (Diaľkové ovládanie TYP 1) Po zatlačení a pridržaní tlačidla [Timer] (Časovač) na diaľkovom ovládaní na 4 sekundy. [Remote control TYPE 2] (Diaľkové ovládanie TYP 2) Po stlačení tlačidla [2ndF] (2. funkcia) na diaľkovom ovládaní stlačte tlačidlo [Wi-Fi]. – Na displeji predného panela klimatizácie sa zobrazí hlásenie RP.

| ව |
|---|
|   |

- 3. Zatlačte na [Setting Start] (Nastavenie spustenia).
  - Verzia aplikácie uvedená na obrázku slúži len na ilustračné účely. Postupujte podľa vašej aktuálnej verzie.

# Pripojenie do siete

| $\leftarrow$ | SAMS    | JNG |                  |
|--------------|---------|-----|------------------|
| wailable     | APs     |     |                  |
| BELK         | IN_BIG  | lh  | (((i))))         |
| NETG         | EARN600 | (4) | ((( <sup>0</sup> |
| Cisco        | 83309   | Ŭ   | ()(in            |
| DA_B         | ELKIN   |     |                  |
| Select       | an AP.  |     |                  |
|              | Refre   | sh  |                  |

| ÷            | SAMSUNG        |            |
|--------------|----------------|------------|
|              |                |            |
| BELKIN_E     |                | ())<br>()) |
|              | BELKIN_BIG     |            |
| Security :W  | PA2            |            |
| Signal stren | gth :Excellent |            |
| Password :   | Input Password |            |
| ок           | Cancel         |            |
|              | Hofresh        |            |

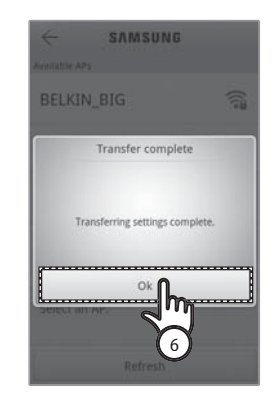

- 4. Vyberte bezdrôtový router, ktorý používate.
- Ak používate bezplatný bezdrôtový router (voľne dostupný), heslo pozri v jeho návode na použitie.
- Po zadaní hesla pre zvolený bezdrôtový router zatlačte na [OK].
   Ak nebolo nastavené heslo, zatlačte na [OK] bez zadania hesla.
- 6. Po zobrazení hlásenia "Transfer complete" (Prenos dokončený) zatlačte na [OK].
  - Keď indikátor Wi-Fi ( 🛜 ) svieti, klimatizácia je pripojená k bezdrôtovému routeru a na Internet.
  - Keď indikátor Wi-Fi ( ?) bliká, klimatizácia je pripojená k bezdrôtovému routeru, ale nie na Internet.
    V takomto prípade skontrolujte pripojenie na Internet.
  - Keď indikátor Wi-Fi ( 🛜 ) nesvieti, klimatizácia nie je pripojená k bezdrôtovému routeru ani na Internet.
- Ak aj po 1–2 minútach LED indikátor Wi-Fi na klimatizácii stále svieti, konfigurácia bola úspešná. Od tejto chvíle môžete používať smartfón na ovládanie klimatizačného systému.

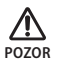

 Aplikácia Smart A/C je optimalizovaná pre smartfóny Samsung. Podporované modely: Séria telefónov Samsung Galaxy. Ďalšie modely môžu byť v budúcnosti dopĺňané. Ak sa aplikácia Smart A/C používa v iných smartfónoch, niektoré funkcie nemusia fungovať.

# 01 PRÍPRAVA

#### Nastavenie aplikácie v telefónoch iPhone

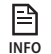

 Používatelia telefónov iPhone si môžu stiahnuť aplikáciu Smart A/C pomocou vyhľadania kľúčových slov "Samsung, Smart A/C, Air, Conditioner" v obchode Apple App Store.

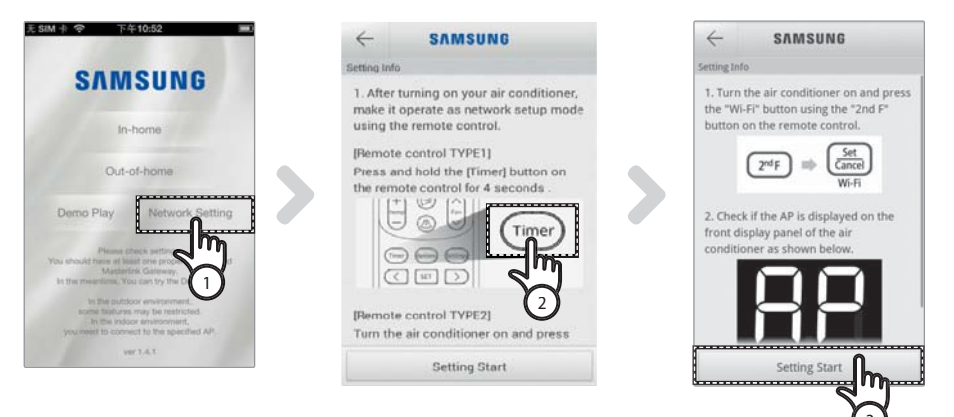

 [Remote control TYPE 1] (Diaľkové ovládanie TYP 1) Po zatlačení a pridržaní tlačidla [Timer] (Časovač) na diaľkovom ovládaní na 4 sekundy. [Remote control TYPE 2] (Diaľkové ovládanie TYP 2) Po stlačení tlačidla [2ndF] (2. funkcia) na diaľkovom ovládaní stlačte tlačidlo [Wi-Fi].

– Na displeji predného panela klimatizácie sa zobrazí hlásenie 👭.

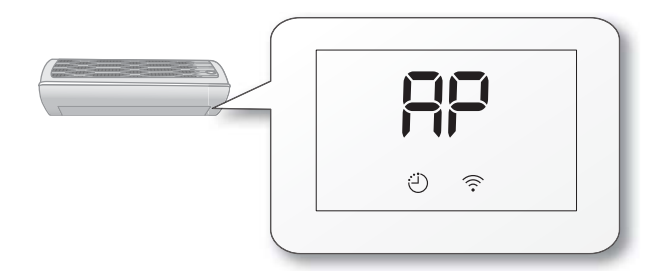

- 2. V telefóne iPhone zvoľte [Settings] (Nastavenia) → [Wi-Fi].
- 3. Zo zoznamu Wi-Fi pripojení zvoľte SMARTAIRCON a ako heslo zadajte "1111122222".
- 4. Po spustení aplikácie Samsung Smart A/C zatlačte na [Network Setting] (Nastavenie siete).

# Pripojenie do siete

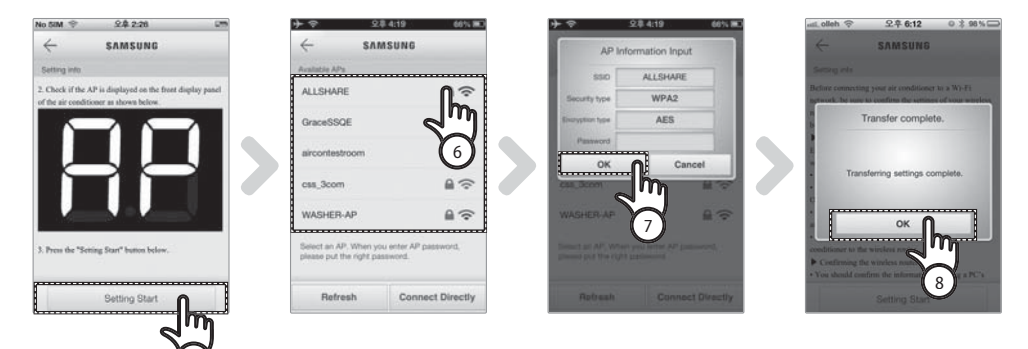

- 5. Zatlačte na [Setting Start] (Nastavenie spustenia).
- 6. Vyberte bezdrôtový router, ktorý používate.
  - Ak používate bezplatný bezdrôtový router (voľne dostupný), heslo pozri v jeho návode na použitie.
- 7. Po zadaní hesla pre zvolený bezdrôtový router zatlačte na [OK].
  - Ak nebolo nastavené heslo, zatlačte na [OK] bez zadania hesla.
- 8. Zadajte informácie o bezdrôtovom routeri a zatlačte na [OK].
  - Požadované informácie: SSID, Typ zabezpečenia, Typ šifrovania a Heslo.

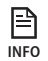

 Ak nemáte informácie o bezdrôtovom routeri, pozri jeho návod na použitie, alebo kontaktujte vášho poskytovateľa pripojenia na Internet.

- 9. Po zobrazení hlásenia "Transfer complete" (Prenos dokončený) zatlačte na [OK].
- 10. V telefóne iPhone zvoľte [Settings] (Nastavenia) → [Wi-Fi].
- 11. Vyberte bezdrôtový router, ktorý používate a zadajte heslo.
  - Keď indikátor Wi-Fi ( 🛜 ) svieti, klimatizácia je pripojená k bezdrôtovému routeru a na Internet.
  - Keď indikátor Wi-Fi ( ?) bliká, klimatizácia je pripojená k bezdrôtovému routeru, ale nie na Internet.
    V takomto prípade skontrolujte pripojenie na Internet.
  - Keď indikátor Wi-Fi ( 🛜 ) nesvieti, klimatizácia nie je pripojená k bezdrôtovému routeru ani na Internet.
- 12. Ak aj po 2 minútach LED indikátor Wi-Fi na klimatizácii stále svieti, konfigurácia bola úspešná. Od tejto chvíle môžete používať smartfón na ovládanie klimatizačného systému.

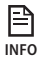

 Ak vyhľadávate sieť stlačením tlačidla [Wi-Fi], na displeji predného panela sa na maximálne 5 minút zobrazí hlásenie RP.

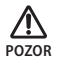

Podporované modely: iPhone 4, iPhone 4S, iPhone 5. Neskôr sa môžu doplniť ďalšie modely.

#### Pripojenie do siete pomocou nastavenia WPS

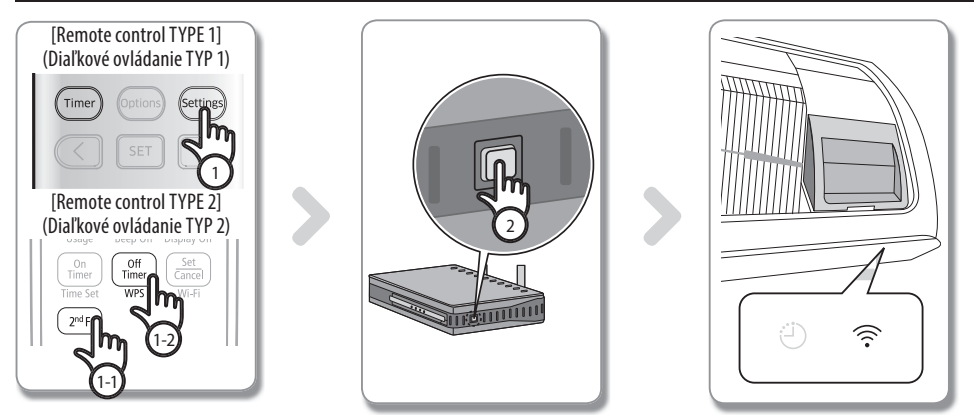

 [Remote control TYPE 1] (Diaľkové ovládanie TYP 1) Po zatlačení a pridržaní tlačidla [Setting] (Nastavenie) na diaľkovom ovládaní na 4 sekundy.

[Remote control TYPE 2] (Diaľkové ovládanie TYP 2) Po stlačení tlačidla [2<sup>nd</sup>F] (2. funkcia) na diaľkovom ovládaní stlačte tlačidlo [WPS].

– Na displeji predného panela klimatizácie sa zobrazí hlásenie 🗔 🕶 P 🖸 .

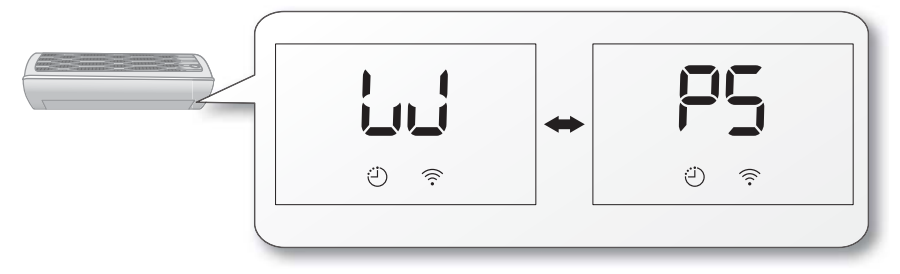

- Stlačte tlačidlo [WPS] na bezdrôtovom routeri, ktorý bude pripojený ku klimatizácii a aktivujte funkciu WPS bezdrôtového routera. (Umiestnenie tlačidla WPS sa môže líšiť v závislosti od výrobcu bezdrôtového routera.)
- 3. Po správnom prepojení klimatizácie s bezdrôtovým routerom bude na Wi-Fi module svietiť indikátor Wi-Fi ( 🛜 ).
  - Skontrolujte, či bezdrôtový router podporuje chránené nastavenie Wi-Fi Protected Setup™ (WPS).
    - Skontrolujte, či má bezdrôtový router tlačidlo WPS.
    - Inteligentná klimatizácia Samsung používa PBC metódu WPS.
    - Pri vyhľadávaní siete stlačením tlačidla [WPS] nebude diaľkové ovládanie fungovať po dobu maximálne 2 minút.
    - Pri stlačení tlačidla WPS dávajte pozor, pretože ak budete držať tlačidlo WPS zatlačené na dlhý čas, pri niektorých typoch bezdrôtových routerov sa môže resetovať nastavená hodnota bezdrôtového routera.
    - Ovládanie bezdrôtového routera cez režim WPS sa môže líšiť v závislosti od jeho výrobcu. Preto pozri návod na použitie bezdrôtového routera.

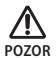

INFO

- Ak bezdrôtový router (prístupový bod) nie je certifikovaný pre WPS, môže dochádzať k zlyhaniu pripojenia.
- Pri niektorých bezdrôtových routeroch (vrátane bezdrôtových routerov necertifikovaných pre WPS) môže po zavedení spojenia klimatizácie s bezdrôtovým routerom dôjsť k strate pripojenia s predtým pripojenými zariadeniami.

#### Slovensky-11

## Registrácia klimatizácie

- 1. Zobrazte web-stránku pre inteligentné zariadenia Samsung Smart Appliance (http://www.samsungsmartappliance.com).
- 2. Zadajte používateľské meno (ID) a heslo pre prihlásenie.
  - Ak nemáte účet, pre vytvorenie členstva kliknite na tlačidlo [Create a Samsung account] (Vytvoriť účet Samsung) a vyplňte formulár.

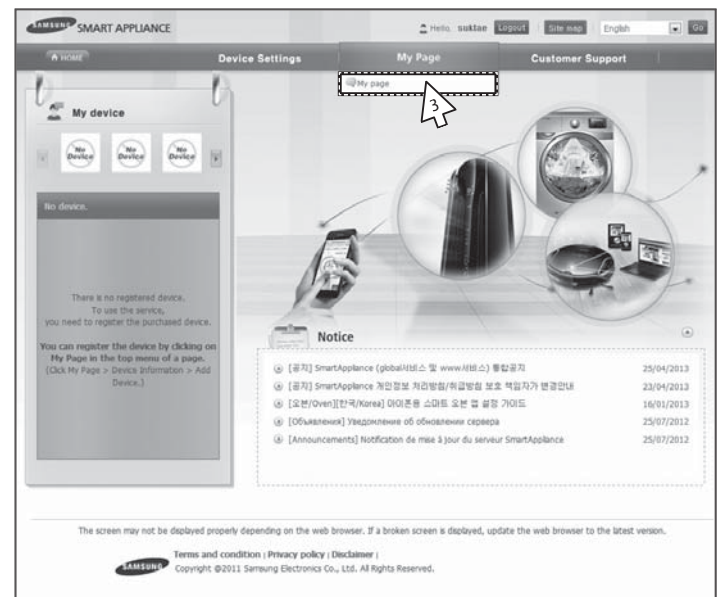

3. Zvoľte [My page] (Moja stránka) → [My page] (Moja stránka).

| • HOME             | De                          | vice Settings          | My Page     | Custo           | ner Support                  |
|--------------------|-----------------------------|------------------------|-------------|-----------------|------------------------------|
| User info          | mation                      |                        |             | 🔿 Home > User M | anagement > Uzer Managemen   |
| User information   |                             |                        |             | at Modify       | oper information 🕐 Writhdraw |
| E-Hall             | smartdemo.gu@gma            | Lcom                   |             |                 |                              |
| Title              | Hr.                         | First Name             | Applance    | Last Name       | Smart                        |
| Date of birth      | 7/10/1979                   | Phone number           | 01190292864 |                 |                              |
| Nationality        | KOR                         | City/Province          |             | City/Province   |                              |
| Zip-code           |                             | Address line 1         |             |                 |                              |
| Address line 2     |                             |                        |             |                 |                              |
| Address line 3     |                             |                        |             |                 |                              |
| Addtional inform   | ation for the Smart Applanc | e service              |             |                 |                              |
| Agree to receivin  | ig an email. 🗌 1 agree      | to receiving an email. |             |                 |                              |
| Device information | n                           |                        |             |                 | + Add device                 |
| Device             | name                        | Hodel name             | Device no.  | Date regist     | ared A                       |
|                    |                             |                        |             |                 | 4                            |
|                    |                             |                        |             |                 |                              |

4. Zvoľte [Add device] (Pridať zariadenie).

| SMART APPLIANCE                                                                                                    |                                                                                                    | 2                                                    | the BEERS BEERS Dale                                      |                                                            |                                          |
|----------------------------------------------------------------------------------------------------|----------------------------------------------------------------------------------------------------|------------------------------------------------------|-----------------------------------------------------------|------------------------------------------------------------|------------------------------------------|
| A HART De                                                                                                    | vice Sattings                                                                                                    | My Page                                              | Customer Support                                          | 8.00                                                       |                                          |
| U 🜉 ANIA ANIA                                                                                                    |                                                                                                    |                                                      | 🖉 mara a siy anga                                         | U                                                          |                                          |
| 3) Carthy device<br>Device au,                                                                                                    |                                                                                                    |                                                      |                                                           |                                                            |                                          |
| At conditioner<br>* After device registration please select (                                                                                                  | tadients talk                                                                                                    | 0.ee                                                 |                                                           |                                                            |                                          |
| Standing air conditioner<br>You must be authorized before adding the<br>Type the number, which is displayed on to<br>attached to the bottom right of the purch | air conditioner.<br>a label<br>ased air conditioner into the [De                                                                             | evice no.) field correctio                           |                                                           |                                                            |                                          |
| Samp                                                                                                    | ) e<br>06:45:38                                                                                                    | 21                                                   | 페이지안                                                      | 11                                                         |                                          |
| Type only the next to the N  Press the [Certify device] but if the six conditioner is stream.  Then turn it on again to check                                  | numbers and character(s)<br>AC address (not the ":").<br>ton and then turn on th<br>y lumed on, turn it off.<br>k if the Wi-Fi connection is | of the 12 digit o<br>he air conc<br>operating correc | The following de<br>continue the dev<br>Certified device: | vice has been cer<br>ice registration.<br>Smart Air Condit | tified. Press the OK button to<br>tioner |
| Well-mount air conditioner<br>Thu must be authorized before adding th<br>Type the number displayed on the label<br>attached to the battom right, of the purch  | ) air conditioner.<br>aied air conditioner or the mode                                                                                       | ule inte (Device no                                  |                                                           |                                                            | 확인                                       |
|                                                                                                    | Sample<br>vice Number 004428330004                                                                                                    | Needing on the recent                                |                                                           |                                                            |                                          |
| Type only the numbers and ch  Press the [Certify device] but                                                                                                   | inactor(s) next to the Device                                                                                                    | * Number.                                            | ner. ⊚ → ①                                                |                                                            |                                          |
| If the air conditioner is alread<br>Then turn it on again to check                                                                                             | it the Wi-Fi connection is o                                                                                                    | operating correctly.                                 |                                                           |                                                            |                                          |

- 5. Po zadaní MAC adresy uvedenej na štítku nalepenom na spodnej časti klimatizácie kliknite na tlačidlo [Certify device] (Certifikovať zariadenie).
- 6. Reštartujte používanú klimatizáciu.

INFO

- 7. Keď sa zobrazí hlásenie o certifikácii zariadenia, kliknite na [OK].
  - Ak je klimatizácia, ktorú registrujete, už zaregistrovaná inými používateľmi, zobrazí sa okno s otázkou, či chcete odstrániť už používanú autorizáciu existujúcich používateľov alebo nie.

| Hy page                       |                       |                           |                   |                | 💮 Home > My page > My page     |
|-------------------------------|-----------------------|---------------------------|-------------------|----------------|--------------------------------|
| User information              |                       |                           |                   | 2 Mod          | Ty user information 🖉 Withdraw |
| E-Mail                        | imsung.choi@samsu     | ng.com                    |                   |                |                                |
| Title                         | Mr                    | First Name                | amiung            | Last Name      | Choi                           |
| Date of birth                 | 18/02/1985            | Phone number              |                   |                |                                |
| Nationality                   | KOR                   | City/Province             |                   | City/Province  |                                |
| Zip-code                      |                       | Address line 1            |                   |                |                                |
| Address line 2                |                       |                           |                   |                |                                |
| Address line 3                |                       |                           |                   |                |                                |
| Device informatio  No. Device | n<br>e name Mo        | del name D                | evice no. Date re | gistered       | ◆ Add device                   |
| 1 Smart A/c(/                 | 525AD101DEE) 2012 5MB | t Ar conditioner 7825AD10 | 10EE 25/0         | 5/2012 @Delete | Modify   & User                |
|                               |                       |                           | · · · · · ·       |                |                                |
|                               |                       |                           |                   |                |                                |

- Po dokončení registrácie klimatizácie môžete skontrolovať zaregistrovanú klimatizáciu v zozname informácií o zariadení.
  - Po výmene Wi-Fi modulu vykonajte vyššie uvedený postup postupne od kroku 1.

#### Slovensky-13

# Používanie aplikácie Smart A/C

- Používatelia smartfónov s OS Android si môžu stiahnuť aplikáciu Smart A/C pomocou vyhľadania kľúčových slov "Smart Air Conditioner" (Inteligentná klimatizácia) v obchode Play alebo medzi aplikáciami Samsung Apps.
- Používatelia telefónov iPhone si môžu stiahnuť aplikáciu Smart A/C pomocou vyhľadania kľúčových slov "Smart Air Conditioner" (Inteligentná klimatizácia) v obchode Apple App Store.

### Domovská obrazovka (Home)

| SVW                                                                 | SUNG                                                                                        |
|---------------------------------------------------------------------|---------------------------------------------------------------------------------------------|
| In-                                                                 | home                                                                                        |
| Out-                                                                | of-home                                                                                     |
| Demo Play                                                           | Network Setting                                                                             |
| Please of<br>You should have<br>configured M<br>In the measurer, Yo | heck settings.<br>Lat least one property<br>asterlink Gateway,<br>u can try the Densi play. |
| lis the outde<br>occus features<br>In the indo<br>you need to com   | or environment,<br>i may be restricted,<br>or environment,<br>ect to the specified AP       |
|                                                                     | 1.2.38                                                                                      |

| In-home (V domácnosti)                | Klimatizáciu môžete ovládať z vašej domácnosti. |
|---------------------------------------|-------------------------------------------------|
| Out-of-home<br>(Mimo domov)           | Klimatizáciu môžete ovládať mimo vášho domova.  |
| Demo Play<br>(Predvádzanie)           | Môžete vyskúšať funkcie aplikácie Smart A/C.    |
| Network Setting<br>(Nastavenie siete) | Nastavenie siete s klimatizáciou.               |

### Sprístupnenie v domácnosti

Aplikáciou Smart A/C môžete nahradiť diaľkové ovládanie v domácnosti.

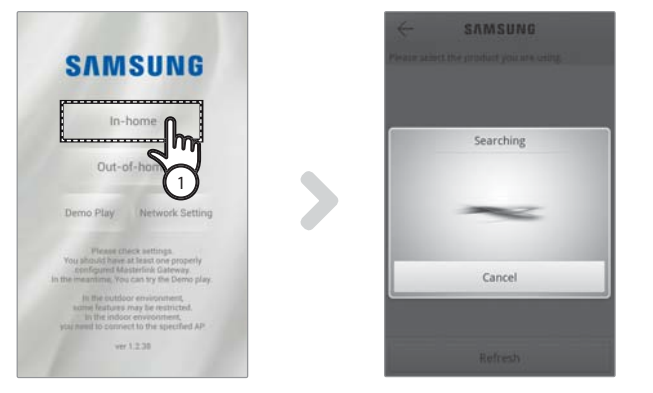

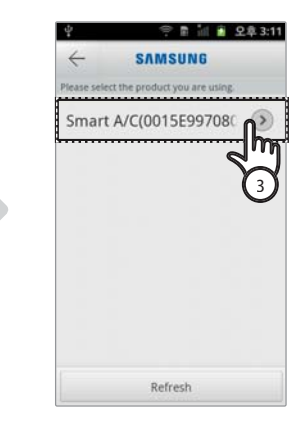

- 1. Zatlačte na [In-home] (V domácnosti) na domovskej obrazovke.
- 2. Vyhľadajte klimatizáciu.
  - Ak nemôžete nájsť želanú klimatizáciu, stlačte tlačidlo [Refresh] (Obnoviť) pre jej opätovné vyhľadanie.
- 3. Vyberte klimatizáciu, ktorú chcete sprístupniť.

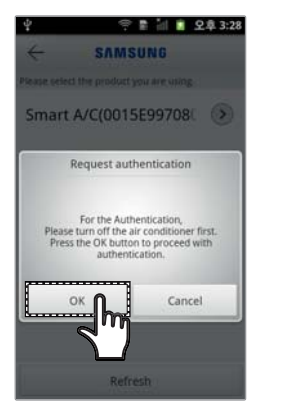

| Ŷ         | 😤 🛢 📶 🗯 오후 3:28                  |
|-----------|----------------------------------|
| 4         | SAMSUNG                          |
| Please se | elect the product you are using. |
| Sma       | rt A/C(0015E99708                |
|           | Tennesian for outbantinging      |
|           | Preparing for authentication.    |
|           |                                  |
|           | ~                                |
|           |                                  |
|           |                                  |
|           |                                  |
|           |                                  |

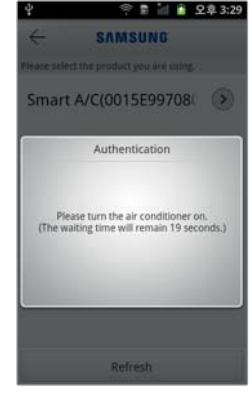

ZÁKLADNÉ FUNKCIE

22

 Pred prvým sprístupnením klimatizácie musíte získať autorizáciu. Po zobrazení autorizačného okna zapnite klimatizáciu do 20 sekúnd. Po úspešnom získaní autorizácie sa môžete prihlásiť ku klimatizácii.

## Ovládanie klimatizácie

Skontrolujte funkciu ovládania klimatizácie v ovládacom zobrazení klimatizácie (AC) Control.

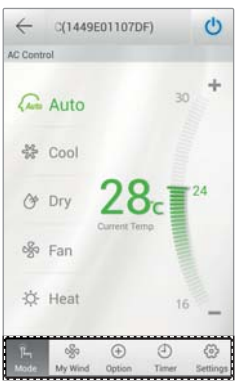

| Mode (Režim)          | Nastavenie základnej prevádzky klimatizácie.          |  |
|-----------------------|-------------------------------------------------------|--|
| Option (Voľba)        | Nastavenie ďalších funkcií klimatizácie.              |  |
| Timer (Časovač)       | Nastavenie časovača zapnutia a vypnutia klimatizácie. |  |
| Settings (Nastavenia) | Nastavenie názvu siete alebo klimatizácie.            |  |

Nastavte prevádzkový režim klimatizácie po zatlačení na [Mode] (Režim).

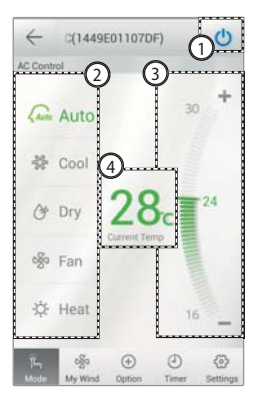

| 1 | Zapnutie/vypnutie                                          | Zapnutie/vypnutie klimatizácie.                                                                                    |
|---|------------------------------------------------------------|----------------------------------------------------------------------------------------------------|
| 2 | Režim                                                      | Výber režimu Auto (Automatický), Cool<br>(Chladenie), Dry (Sušenie), Fan (Ventilátor) alebo<br>Heat (Vykurovanie). |
| 3 | Želaná teplota Nastavenie želanej teploty na klimatizácii. |                                                                                                    |
| 4 | Aktuálna teplota                                           | Zobrazenie aktuálnej teploty v miestnosti.                                                                         |

## Nastavenie ďalších funkcií klimatizácie

- Môžete ovládať ďalšie funkcie, ktoré klimatizácia podporuje.
- Ďalšie funkcie sa aktivujú v závislosti od funkcií klimatizácie.
- Funkcie My Wind (Ventilátor), Usage (Použitie), Filter Replacement (Výmena filtra), Error Notification (Chybové hlásenie), Color Of Wind (Farba pre ventilátor) je možné ovládať len prostredníctvom aplikácie. Aby sa mohli používať tieto funkcie, musíte byť pripojení k Wi-Fi sieti a musí byť spustená aplikácia.

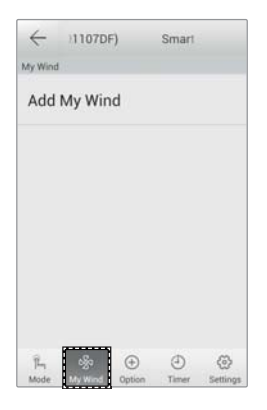

 Používateľ uloží funkciu pre zariadenie. Klimatizácia sa tak môže ovládať veľmi jednoducho.

| ~                                           | Smart A                                          | VC(1449E                       |   |
|---------------------------------------------|--------------------------------------------------|--------------------------------|---|
| Option                                      |                                                  |                                |   |
| Usage<br>You can vie<br>consumptio<br>time. | w the power<br>in and operation                  |                                | 2 |
| Filter R<br>You can ch<br>cycle.            | eplacem<br>eck the filter re                     | ent<br>placement               | ۲ |
| Error N<br>You can vie<br>information       | otification<br>w the detailed<br>of the air cond | <b>n</b><br>error<br>fitioner. | > |
| Fan Sp<br>You can sel<br>Auto, Low, 1       | eed<br>ect 5 levels of<br>Medium, High,          | fan speed:<br>Turbo            | ۲ |
| Vertica                                     | l Swina<br>⊛ ⊕                                   | ٩                              | 0 |

- 1. Zatlačte na [Option] (Voľba) v spodnej časti zobrazenia.
- 2. Zvoľte želaný prevádzkový režim alebo ďalšie funkcie.

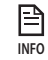

 Podrobnosti o jednotlivých ďalších funkciách pozri v návode na použitie danej klimatizácie.

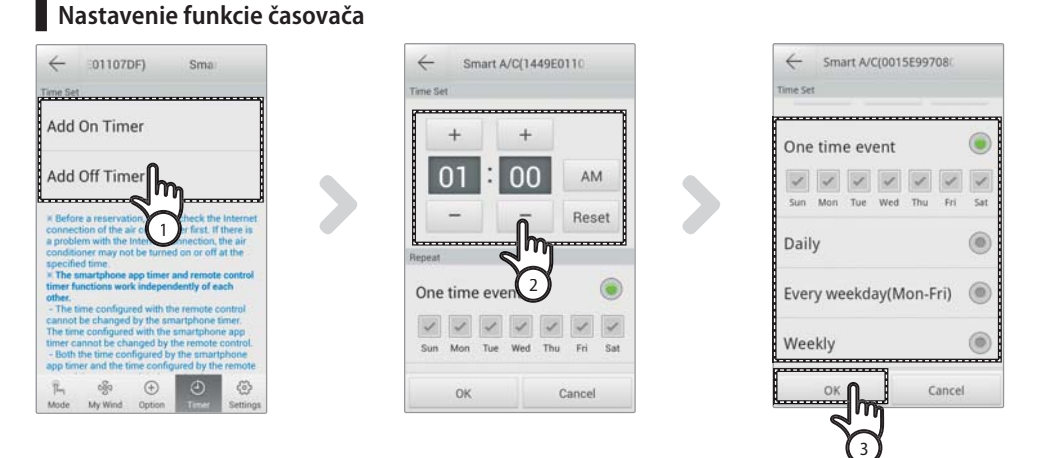

- Po zatlačení na [Timer] (Časovač) v spodnej časti zobrazenia zatlačte na [Add On Timer] (Pridať časovač zapnutia) alebo [Add Off Timer] (Pridať časovač vypnutia).
  - Ak chcete nastaviť čas zapnutia, zatlačte na [Add On Timer] (Pridať časovač zapnutia), alebo na [Add Off Timer] (Pridať časovač vypnutia) pre nastavenie času vypnutia.

## Slovensky-16

- 2. Stláčaním [+], [-] alebo [AM], [PM] nastavte čas zapnutia alebo vypnutia.
- 3. Po nastavení cyklu opakovaní zatlačte na [OK].

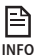

Časovač zapnutia a vypnutia nie je možné nastaviť na rovnaký čas.

#### Nastavenie informácií o klimatizácii

 Zatlačením na [Settings] (Nastavenia) môžete zmeniť informácie o klimatizácii, alebo zobraziť informácie o verzii aplikácie a licenciu pre otvorený zdrojový kód.

| ←<br>Settings | Smart A        | /C(1449       | E01107       |                  |
|---------------|----------------|---------------|--------------|------------------|
| AC I          | nfo Sett       | ting          |              | ۲                |
| Vers          | ion            |               |              | ۲                |
| Ope           | n Sourc        | e Lice        | nse          | ۲                |
|               |                |               |              |                  |
| ĨЦ<br>Mode    | oğo<br>My Wind | (+)<br>Option | (1)<br>Timer | (ii)<br>Settings |

Po zatlačení na [AC Info Setting] (Nastavenie informácií o klimatizácii) nastavíte názov klimatizácie.

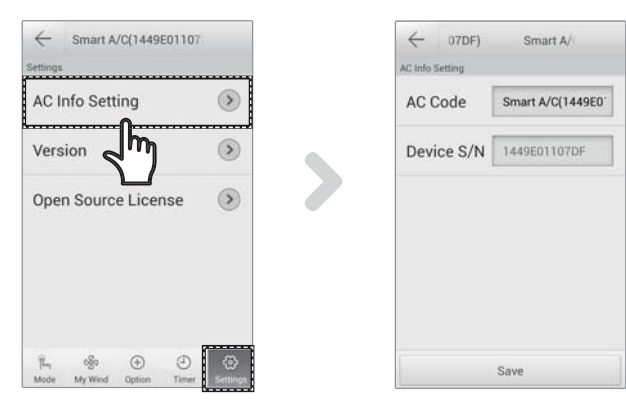

# Používanie aplikácie Smart A/C

Po zatlačení na [Version] (Verzia) zobrazíte verziu aplikácie.

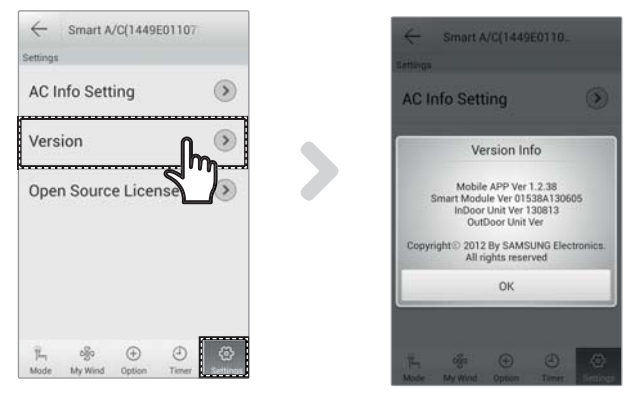

## Sprístupnenie mimo domov

E

INFO

- 1. Zatlačte na [Out-of-home] (Mimo domov).
- 2. Po zadaní mena (ID) a hesla na web-stránke inteligentných zariadení Samsung Smart Appliance zatlačte na [OK].
- 3. Ovládajte klimatizáciu z prostredia mimo vášho domova.
  - Ovládanie mimo domov je rovnaké ako v časti "Sprístupnenie v domácnosti" (pozri str. 14).

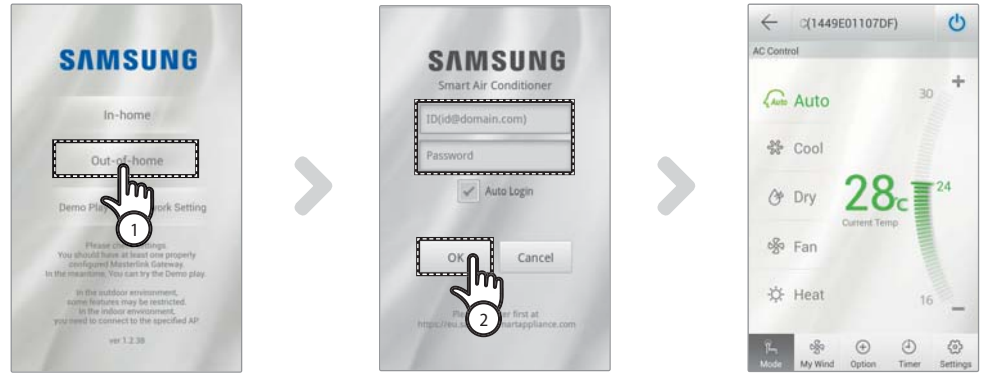

Pre ovládanie z prostredia mimo domov sa musíte prihlásiť.

Zadajte meno (ID) a heslo používané pri registrácii do sieťovej služby. Ak nemáte účet, zobrazte web-stránku pre inteligentné zariadenia Samsung Smart Appliance (http://www.samsungsmartappliance.com), vytvorte si členstvo a zaregistrujte klimatizáciu.

Pri prístupe ku klimatizácii z prostredia mimo domov nie je možné používať ďalšie funkcie klimatizácie.

# Riešenie problémov

Skôr než kontaktujete servisné stredisko, skontrolujte položky v nasledovnej tabuľke.

| Kontrola                                                                                                    |                                                                                                  | Riešenie                                                                                                    |  |
|----------------------------------------------------------------------------------------------------|--------------------------------------------------------------------------------------------------|----------------------------------------------------------------------------------------------------|--|
| V aplikácii<br>Smart A/C nie je<br>možné vyhľadať<br>klimatizáciu.                                               | Skontrolujte, či je aktívne Wi-Fi<br>rozhranie na smartfóne.                                     | Aktivujte Wi-Fi rozhranie na smartfóne.                                                                                                    |  |
|                                                                                                    | Skontrolujte, či smartfón a klimatizácia<br>nie sú pripojené k odlišným<br>bezdrôtovým routerom. | Smartfón a klimatizácia musia byť pripojené<br>k rovnakému bezdrôtovému routeru.                                                                                             |  |
|                                                                                                    | Skontrolujte, či na displeji svieti<br>indikátor Wi-Fi ( 🋜 ).                                    | Skontrolujte, či je klimatizácia správne pripojená<br>k bezdrôtovému routeru.                                                                                                |  |
| Smartfón je ku klimatizácii pripojený správne, ale ovládanie<br>nefunguje.                                       |                                                                                                  | Reštartujte aplikáciu Smart A/C alebo smartfón odpojte a znova pripojte ku bezdrôtovému routeru.                                                                             |  |
| Po nastavení funkcie In-home (V domácnosti) v aplikácii<br>Smart A/C sa vyhľadáva viacero zariadení.             |                                                                                                  | Vyberte klimatizáciu, ktorej číslo zariadenia je rovnaké<br>ako číslo klimatizácie v zozname.                                                                                |  |
| Nie je vytvorené meno (ID) a heslo pre prihlásenie ku funkcii<br>Out-of-home (Mimo domov) v aplikácii Smart A/C. |                                                                                                  | Zobrazte web-stránku pre inteligentné zariadenia<br>Samsung Smart Appliance<br>(http://www.samsungsmartappliance.com), vytvorte<br>si členstvo a zaregistrujte klimatizáciu. |  |
| Funkcia<br>Out-of-home<br>(Mimo domov)<br>v aplikácii Smart<br>A/C nefunguje.                                    | Skontrolujte, či na displeji svieti<br>indikátor Wi-Fi ( 🋜 ).                                    | Skontrolujte, či je klimatizácia správne pripojená<br>k bezdrôtovému routeru.                                                                                                |  |
|                                                                                                    | Skontrolujte, či nebliká indikátor Wi-Fi<br>( 🛜 ) na displeji v 0,5-sekundových<br>intervaloch.  | Skontrolujte, či je bezdrôtový router správne pripojený<br>na Internet.                                                                                                    |  |

# Informácie o otvorenom zdrojovom kóde

Softvér v tomto produkte obsahuje softvér s otvoreným zdrojovým kódom. Úplný príslušný zdrojový kód môžete získať na dobu troch rokov od poslednej expedície tohto produktu po zaslaní e-mailu na adresu: oss.request@samsung.com.

Úplný príslušný zdrojový kód je tiež možné získať na fyzickom médiu, ako je napr. CD-ROM disk: Vyžaduje sa minimálny poplatok.

Adresa http://opensource.samsung.com/opensource/RAC\_INV/seq/0 odkazuje na stránku pre stiahnutie zdrojového kódu a k informáciám o licencii pre otvorený zdrojový kód týkajúci sa tohto produktu. Táto ponuka je platná pre každého príjemcu týchto informácií.

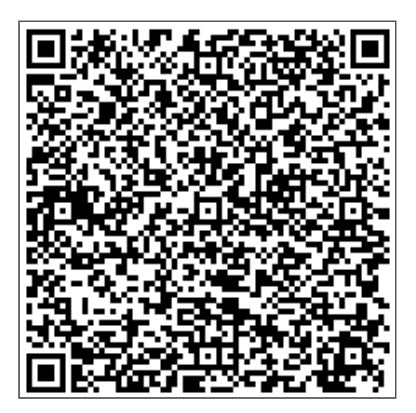

03 ĎALŠIE INFORMÁCIE

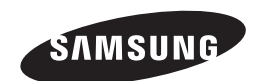

Aplikácia pre inteligentnú klimatizáciu Smart A/C môže byť za účelom zvýšenia kvality zmenená bez predchádzajúceho upozornenia a tiež odstránená v závislosti od podmienok výrobcu.

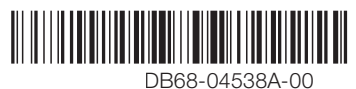